## ネット予約のご利用手順

~

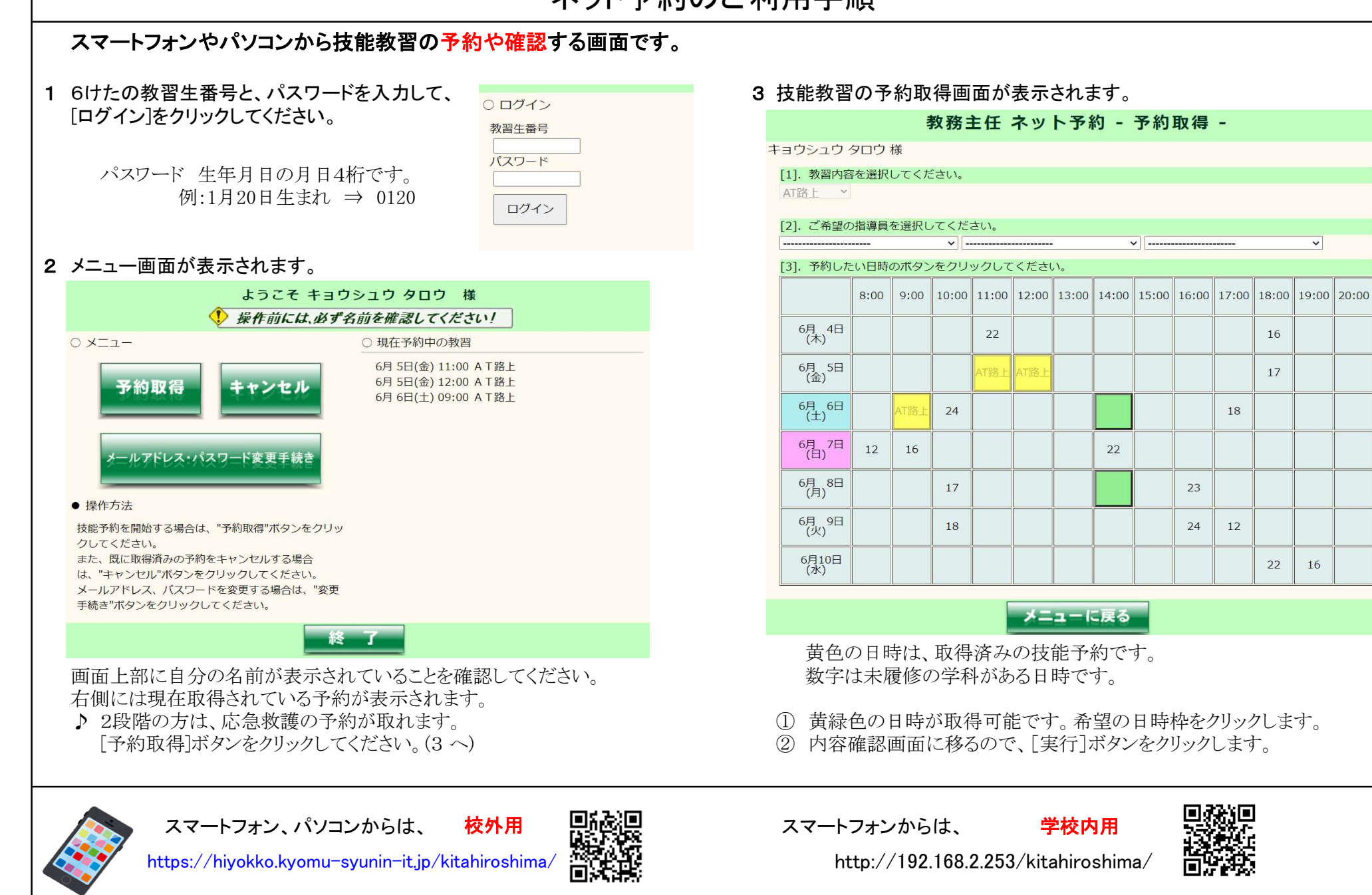

ログインしたまま放置するのは止めましょう/パスワードは他に知られないようにしましょう